## **Step-by-Step Guide:**

## How to use Spatial.io and The Virtual FCSIT CUBE

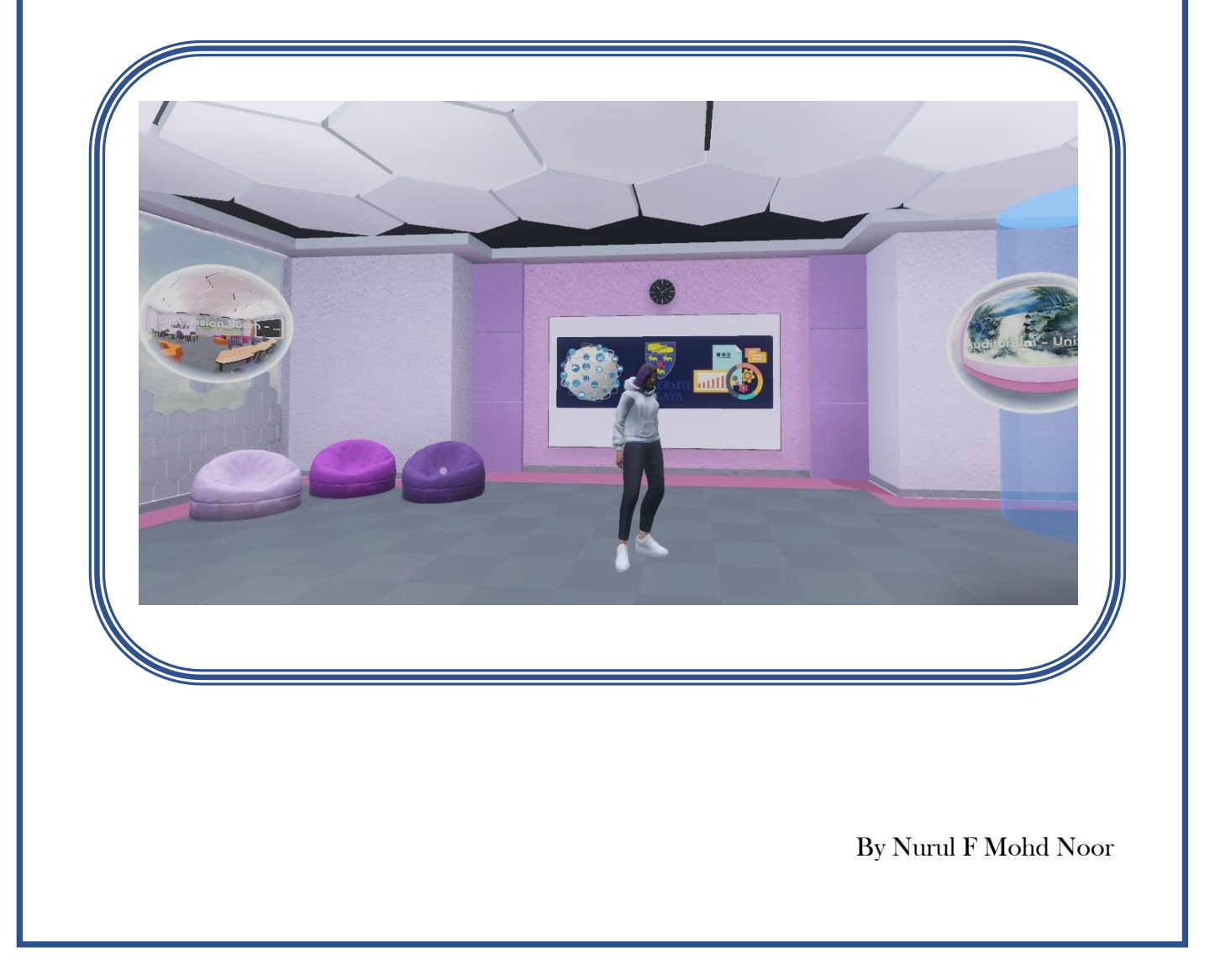

#### A. Create your account.

Register & Log in

# Web Browser: https://www.spatial.io/

| $\leftrightarrow$ $\rightarrow$ $C$ $\stackrel{e_{\pi}}{\Longrightarrow}$ spatial.io       |                  | ☆ [    |
|--------------------------------------------------------------------------------------------|------------------|--------|
| E D Spatial                                                                                | PURCHASE [F]     | Log In |
| PUNCH                                                                                      | ×<br>हो) Spatial |        |
| LIEBU                                                                                      | G Google         |        |
| By Spatial Games                                                                           |                  |        |
| Punch Hero is an idle clicker game where yo<br>enchanted walls, unlock new levels, and upp | С дрре           |        |
| alongside dragons. Set forth on an epic jour                                               | Email            |        |
| Play Now 🗢 545.5K view                                                                     | More V           |        |
| Spatial Games Season 1                                                                     |                  |        |

Mobile:

https://www.spatial.io/download

Access to the Virtual the Cube

The Cube Link – <u>The Cube</u>

Auditorium Link- <u>Audi</u>

Meeting Room Link - <u>Meeting Room</u>

Discussion Room Link - Discussion Room

Department of Al's room Link- <u>Al</u>

Department of SE's room

Link- <u>SE</u>

Department of IS's room Link - IS

Department of CST's room Link- <u>CST</u>

#### B. Edit Your Avatar

- 1. Log into your Spatial account on a web browser at spatial.io/login.
- 2. Click your profile in the top right corner and select 'Profile'.

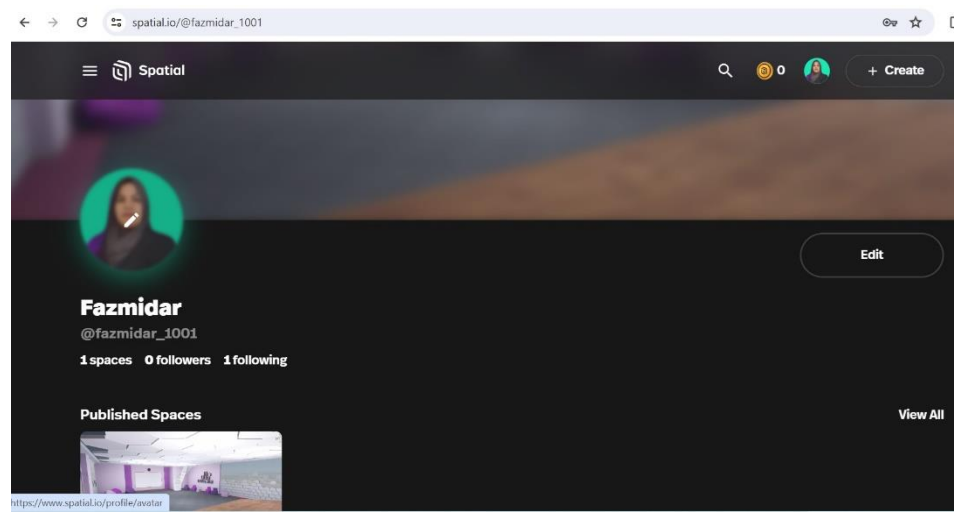

3. Then click your profile picture to be teleported into your Spatial Home and the avatar customization panel will appear.

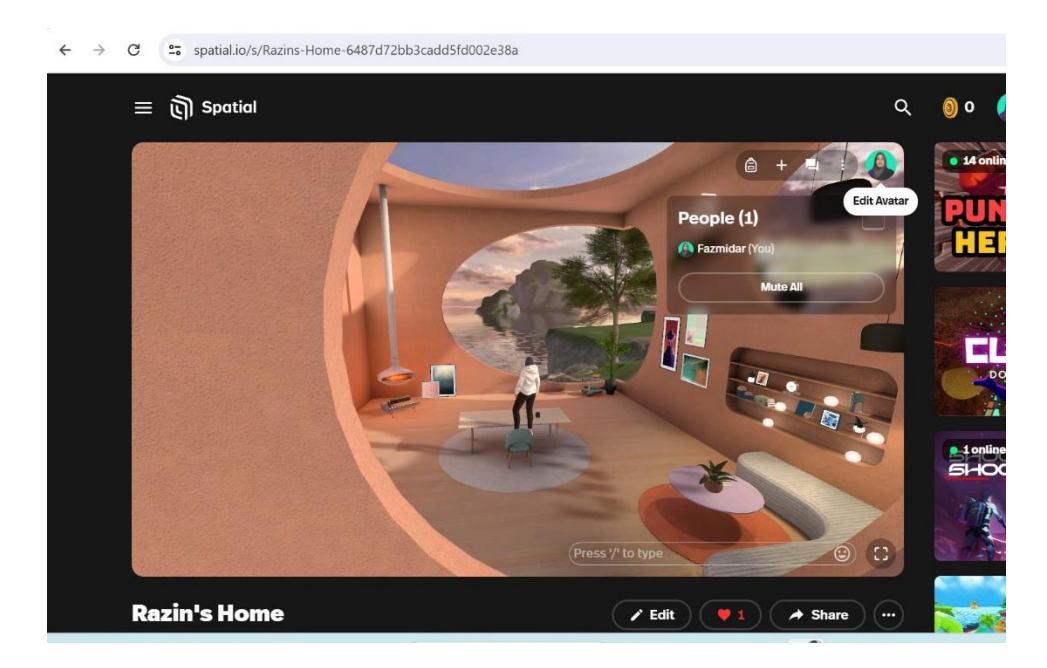

#### Upload a Selfie

You can choose to upload a forward facing, neutral-expression selfie to generate your avatar.

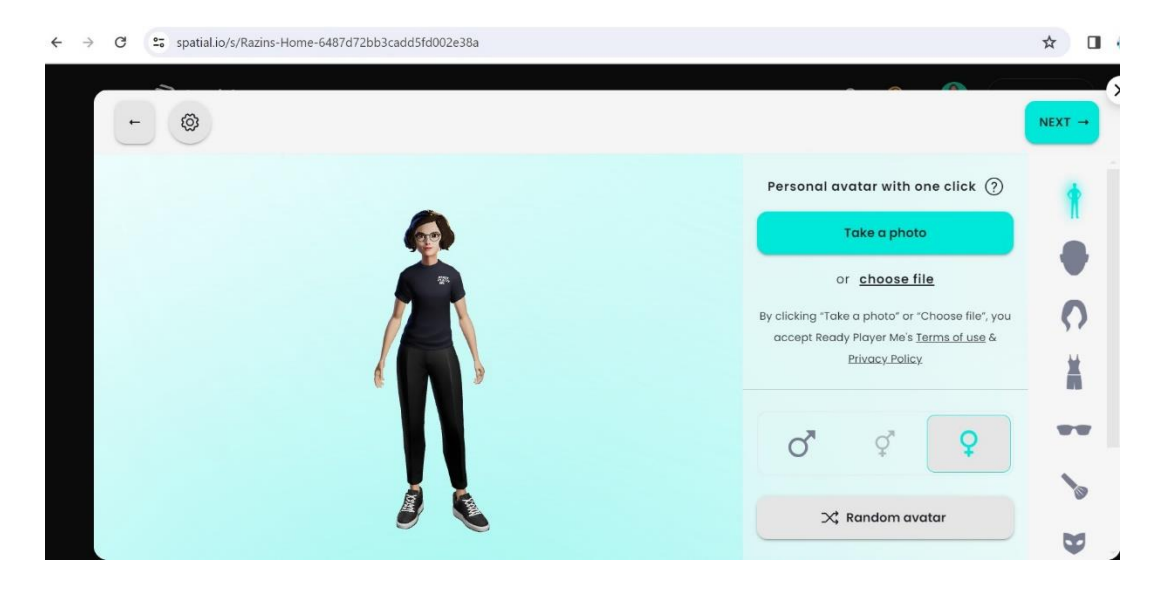

#### C. Controlling your Avatar

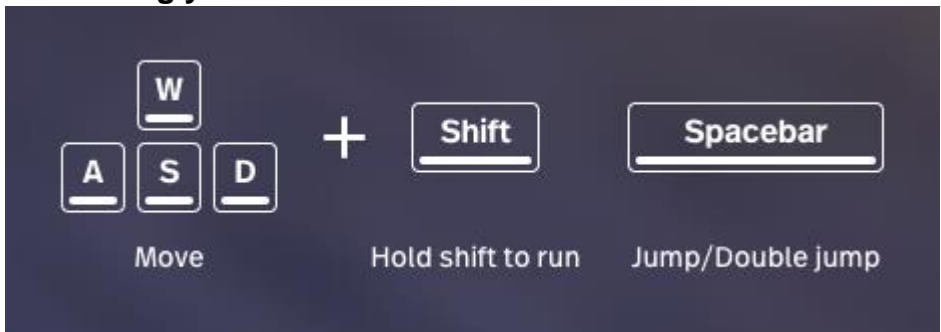

Use W. A. S. D. to move your avatar forward, left, back, and right.

Use the left and right arrow keys to rotate your view left and right.

Use the **up and down arrow keys** to move forwards and backwards.

Press **spacebar** twice to Double Jump

Point and click at the chair to sit.

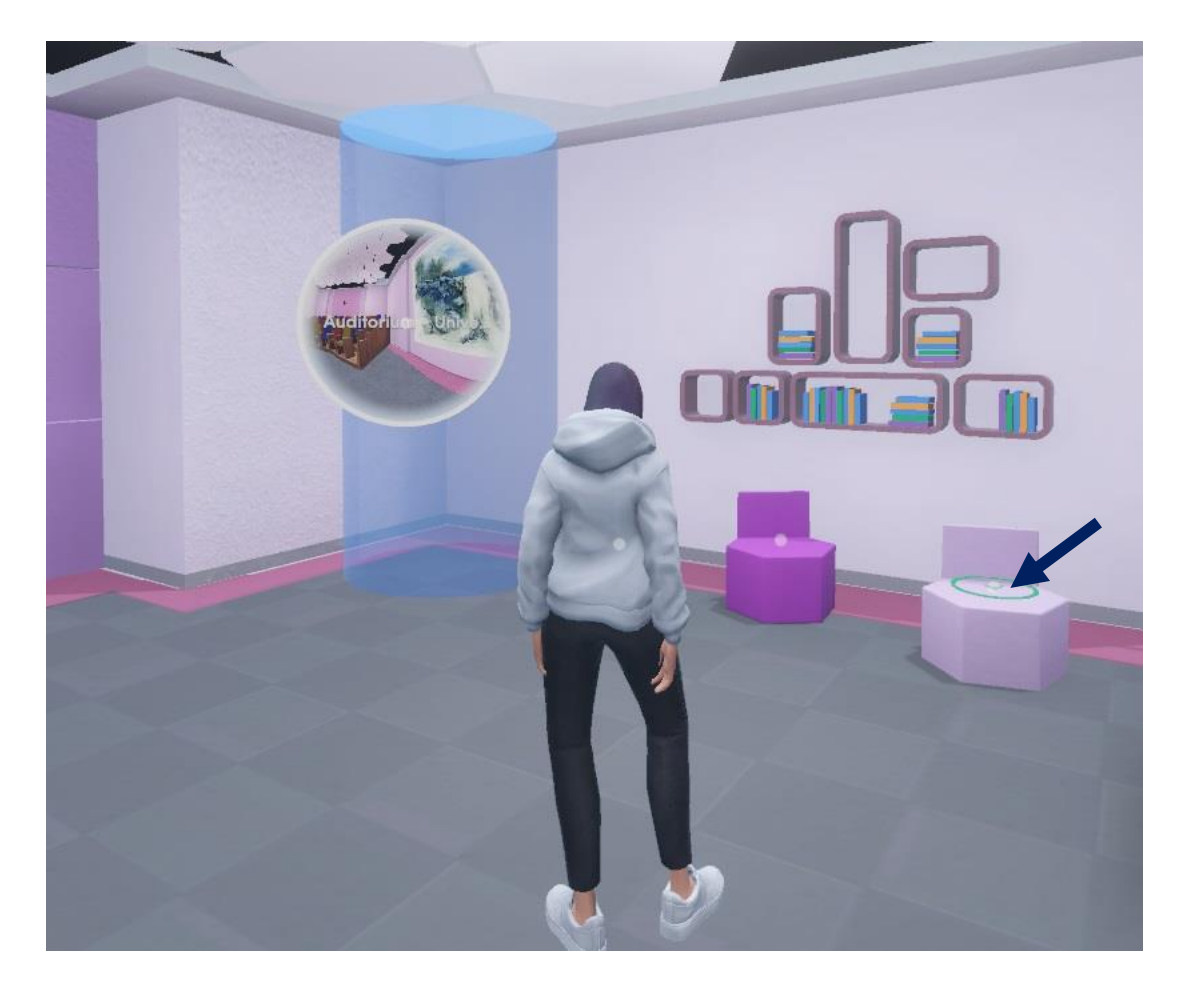

### D. Traverse/ Teleport to other rooms

Click the bubbles

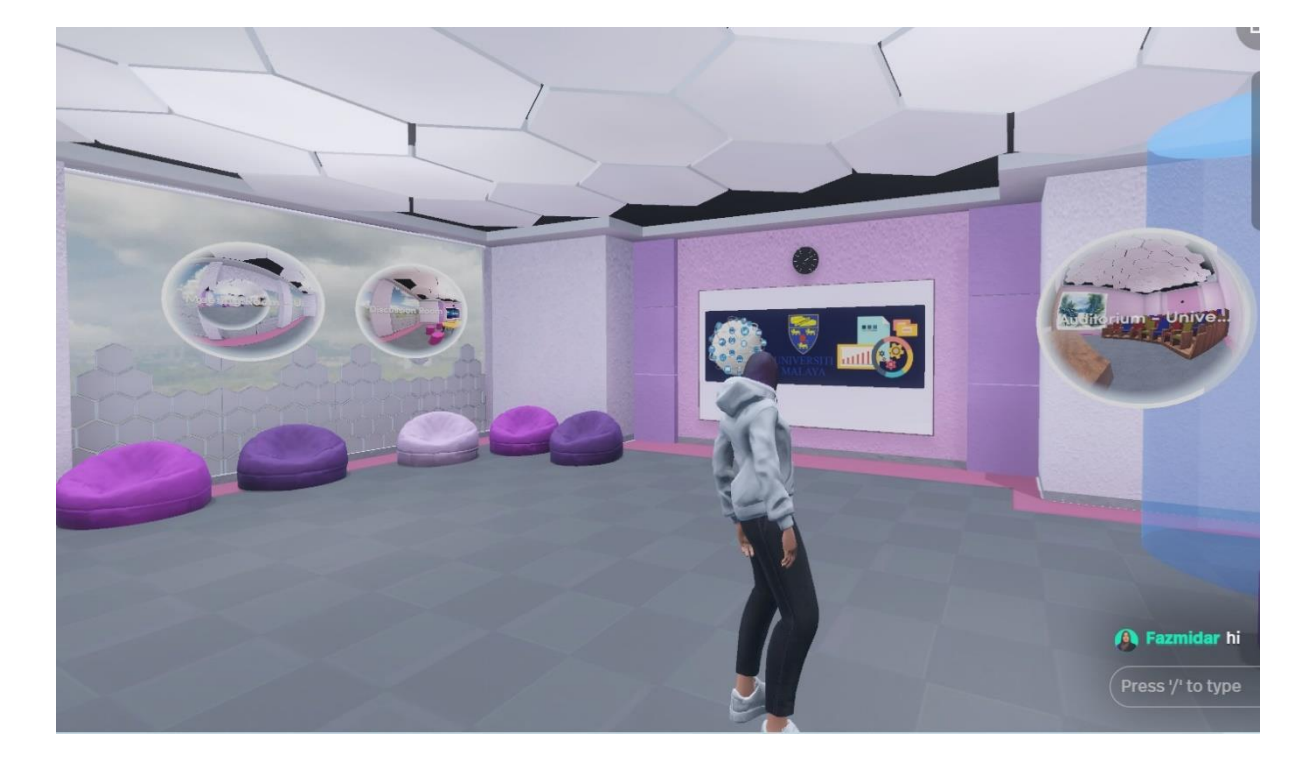

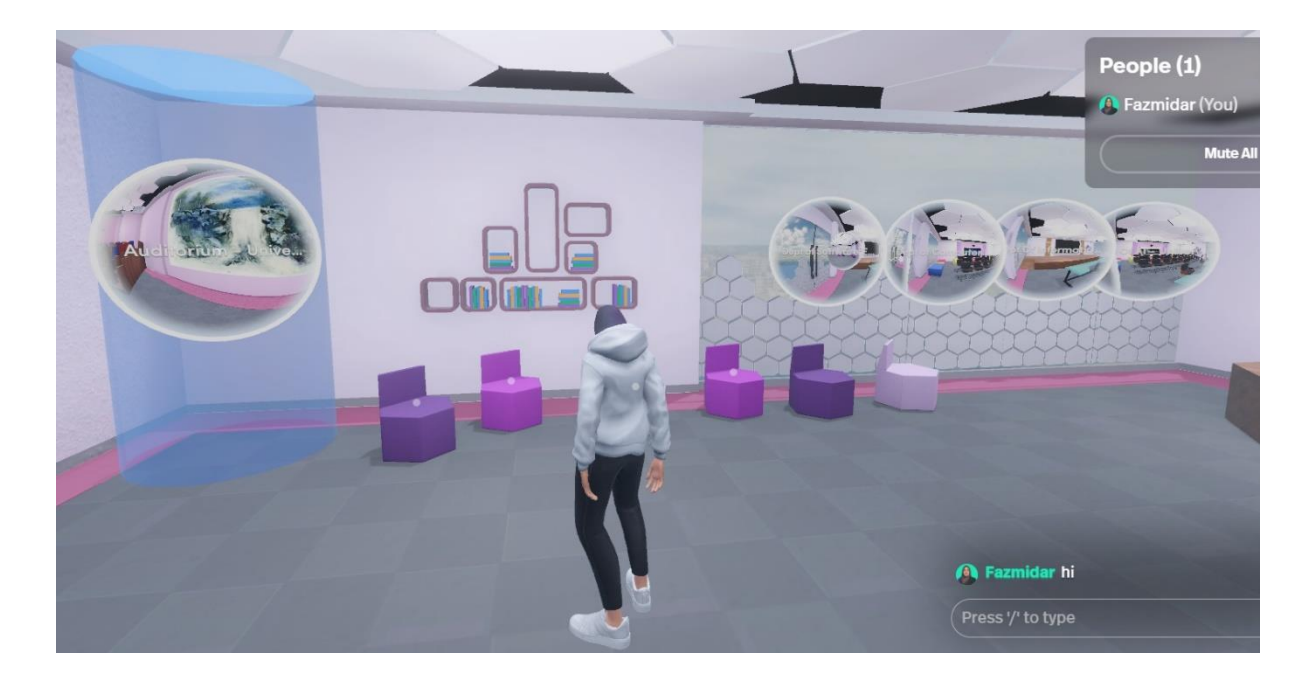

Teleport to Auditorium- Go to Blue Cylinder and Click Portal

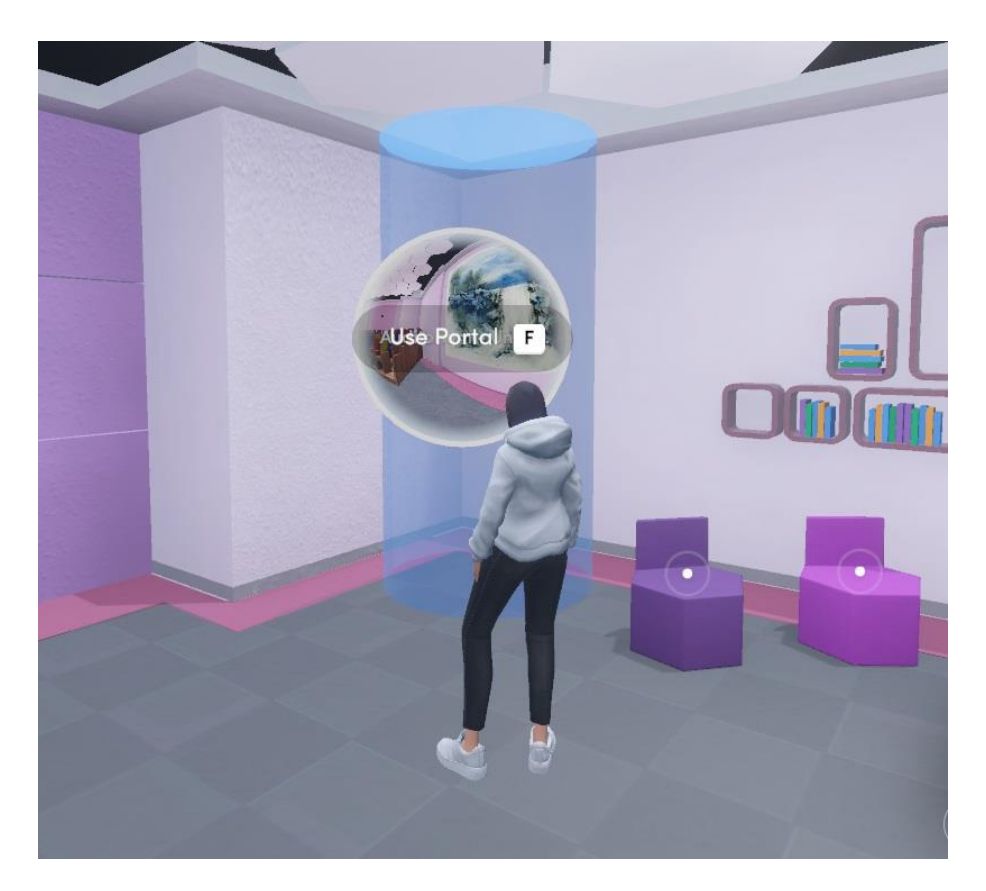

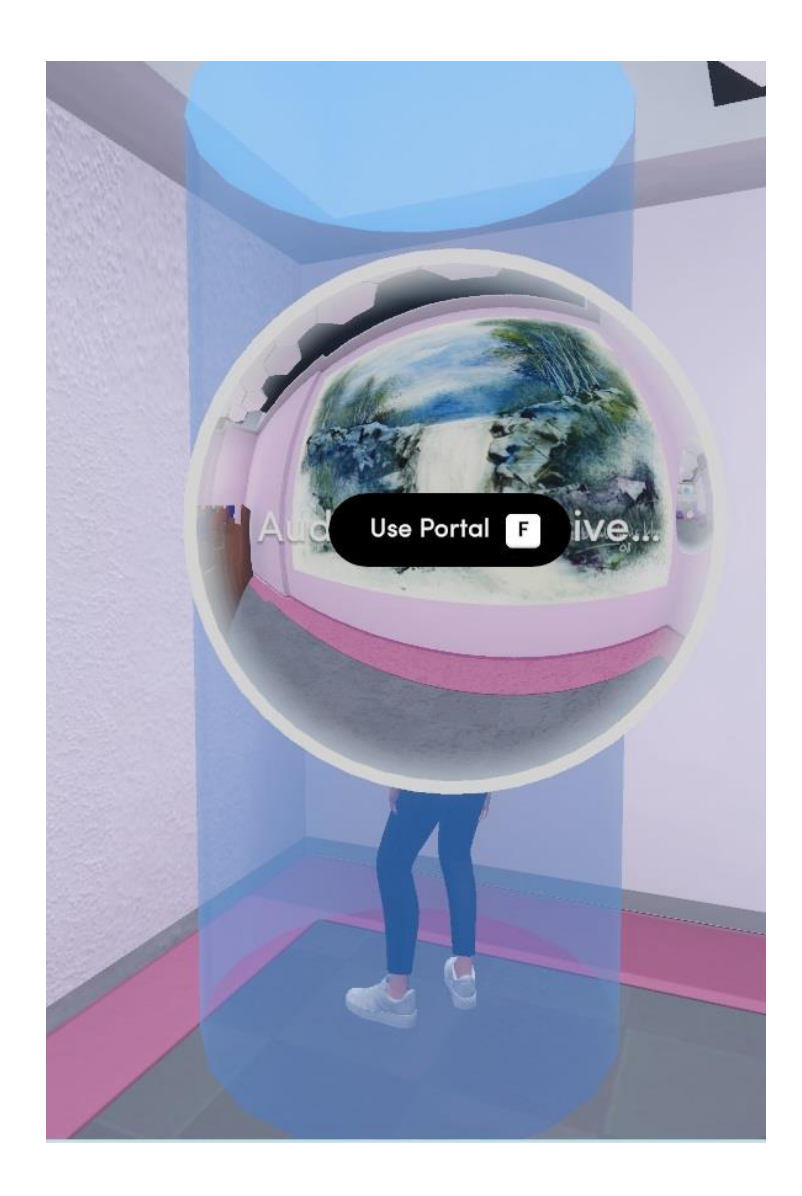

#### E. Menu

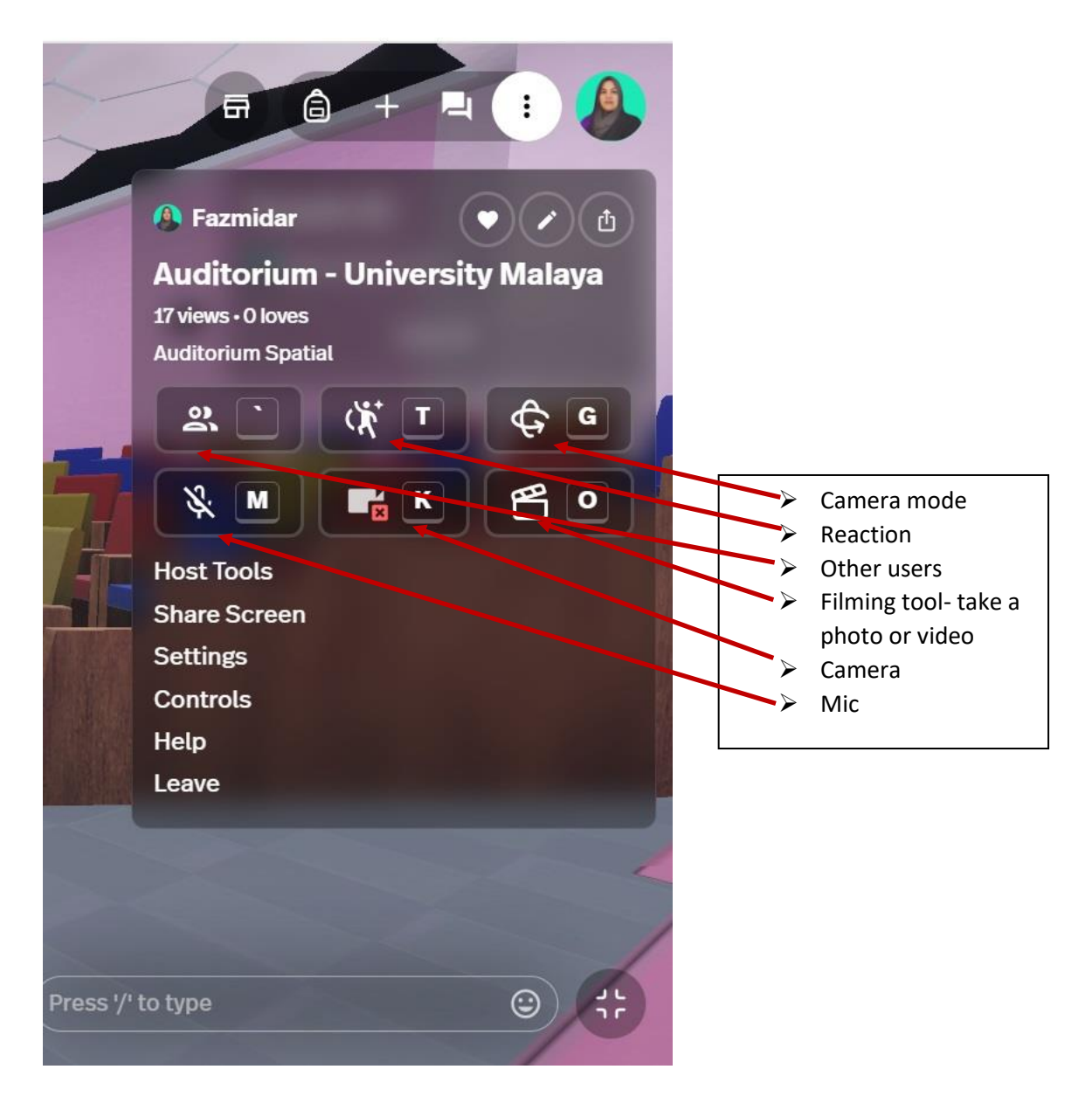

#### F. Share Screen Go to Menu

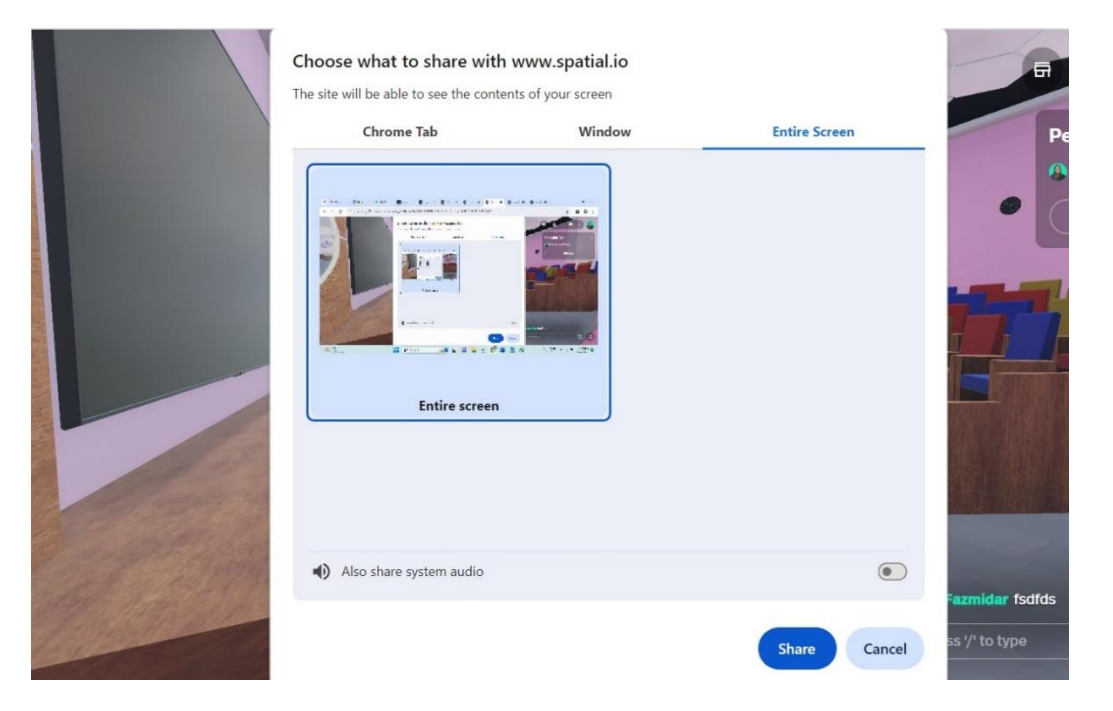

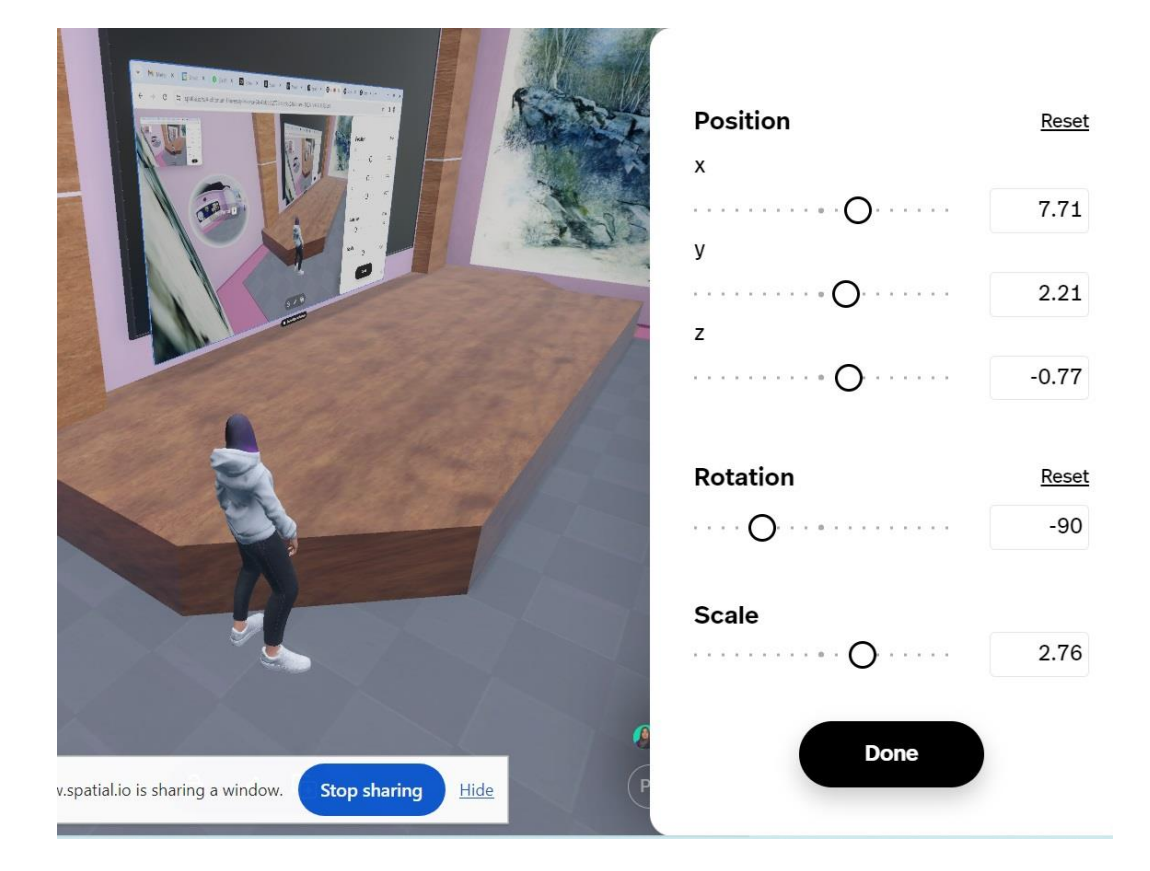